The Supreme Court of Ohio

ATTORNEY SERVICES SECTION

## 2025/2027 Biennium Agency Billing Guide

- 1. Instruct your attorney(s) to pre-register on the <u>Attorney Portal</u> and select Third-Party Payor as their payment option.
- 2. Go to the Agency Billing website: https://test.supremecourt.ohio.gov/AttySvcs/AttyReg/AgencyBilling/.
  - a. Your attorney will receive this link once they pre-register and select Third-Party Payor as their payment option.
- 3. In the boxes to the right of the screen, please enter the following information where applicable: Law Firm/Agency Name, Contact Name (yours), Email Address (yours). The email address is where the system will send the verification email. Enter the Attorney Registration Number of one of your attorneys and click "Find Attorney."

| THE SUPREME COURT of OHIO & THE OHIO JUDICIAL SYSTEM                                                                                                    |                                             |                               |  |  |  |
|----------------------------------------------------------------------------------------------------|---------------------------------------------|-------------------------------|--|--|--|
| Supreme Court of Ohio / Attorneys / Attorney Registration / Agency Billing                                                                                                    |                                             |                               |  |  |  |
| Instruction                                                                                                    | Law Firm/Agency/Payor Name<br>Ohio Law Firm | Contact Name<br>Dylan Carlson |  |  |  |
| <ol> <li>Provide an email address for your verification email.</li> <li>Provide a contact phone number (format 123:456.7890 ext123).</li> <li>Use the Attorney Search function to query attorneys in your agency.</li> </ol> | Email Address<br>agencybilling@sc.ohio.gov  | Phone<br>614.387.9320         |  |  |  |
| <ol> <li>Review records for accuracy.</li> <li>Use the Continue button to proceed to the payment section and provide payment</li> </ol>                                                                                      |                                             |                               |  |  |  |
| details, or if paying by ISTV check the ISTV Payment and then click the Finish<br>button to complete the registration process.                                                                                               | Attorney Registration Number<br>87828       | C Find Attorney               |  |  |  |

4. Confirm that the Attorney Registration Number corresponds with the attorney whose fee you wish to pay.

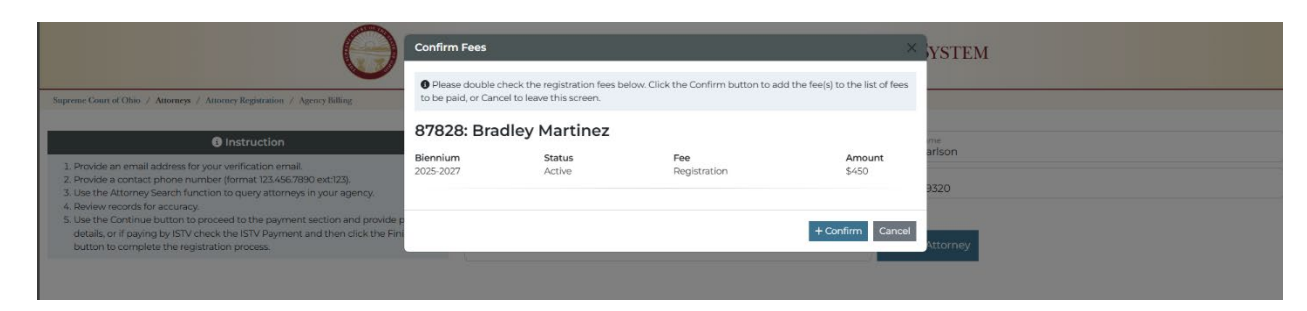

5. If you made an error, click the red Trashcan button to the left of the Attorney Registration Number.

| THE SUPREME COURT of OHIO & THE OHIO JUDICIAL SYSTEM                                                                                                    |                                             |              |                                        |  |  |
|----------------------------------------------------------------------------------------------------|---------------------------------------------|--------------|----------------------------------------|--|--|
| Supreme Court of Ohio / Attorneys / Attorney Registration / Agency Billing                                                                                                    |                                             |              |                                        |  |  |
| Instruction     Provide an email address for your verification email.     Provide an email address for your verification email.                                                                                                    | Law Firm/Agency/Payor Name<br>Ohio Law Firm |              | Contact Name<br>Dylan Carlson          |  |  |
| 2. Provide a contact phone number (format 123/46//990 ext:23).     3. Use the Attorney Search function to query attorneys in your agency.     4. Review records for accuracy.     5. Use the Continue button to proceed to the payment section and provide payment | agencybilling@sc.ohio.gov                   |              | 614.387.9320                           |  |  |
| details, of it paying by Is IV check the Is IV Payment and then click the Finish<br>button to complete the registration process.                                                                                                    | Attorney Registration Number                |              | R Find Attorney                        |  |  |
| Confirmed Fees to Pay                                                                                                    |                                             |              |                                        |  |  |
| 87828: Bradley Martinez                                                                                                    |                                             |              |                                        |  |  |
| Biennium                                                                                                    | Status                                      | Fee          | Amount                                 |  |  |
| 2025-2027                                                                                                    | Active                                      | Registration | \$450                                  |  |  |
|                                                                                                    |                                             |              |                                        |  |  |
|                                                                                                    |                                             |              | Total Owed: \$450                      |  |  |
|                                                                                                    |                                             |              | ISTV Payment (For State Agencies Only) |  |  |
|                                                                                                    |                                             |              | Download Payment Preview Continue      |  |  |

- 6. Repeat the process of adding each attorney via their Attorney Registration number, verifying the name(s), biennium (2025/2027), status (Active), and fee (\$450) are correct before clicking "Continue" to proceed to the payment screen.
  - a; <u>DO.NOT</u>.check.the.ISTV.Payment.(For.State.Agencies.Only).box.unless.you.are. paying.on.behalf.of.a.state.agency;
- 7. Enter your employer's payment information (credit card or ACH). Click "Submit Payment" and you will receive a "Submission Successful" box.

| THE SUPREME COURT of OHIO & THE OHIO JUDICIAL SYSTEM                                                                                                    |                            |                  |  |  |  |
|----------------------------------------------------------------------------------------------------|----------------------------|------------------|--|--|--|
| Instruction                                                                                                    |                            |                  |  |  |  |
| 1. Provide an email address for your verification email.     2. Provide a contact phone number (format 123.456.7890 ext.123).                                                                                                    | Law Firm/Agency/Payor Name | Contact Name     |  |  |  |
| A Review records for accuracy,     Subset the continue button to proceed to the payment section and provide payment     details or if paying by ISTV check the ISTV Payment and then click the Finish     button to complete the registration process. |                            | Q. Find Attorney |  |  |  |

8. The Email Address entered in screenshot 1 will receive a confirmation email with an attached receipt. The attorney(s) will <u>not</u>.receive a receipt; however, they will receive an email confirming that their registration has been paid (which will also have their attorney registration card attached).